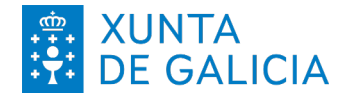

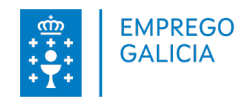

### Opción 1: No portal de emprego

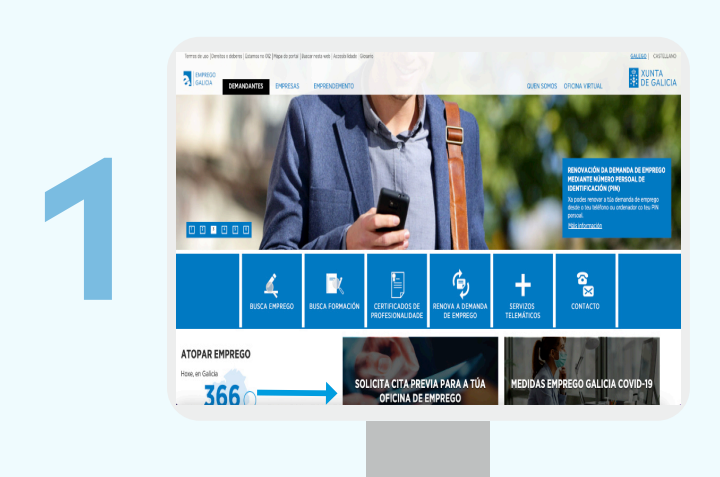

Accede ao **Portal de Emprego** e preme na sección

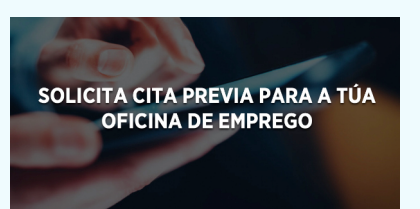

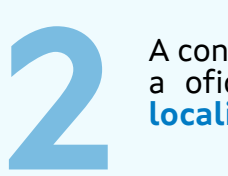

A continuación poderás seleccionar a oficina de emprego. Preme en localiza a túa oficina.

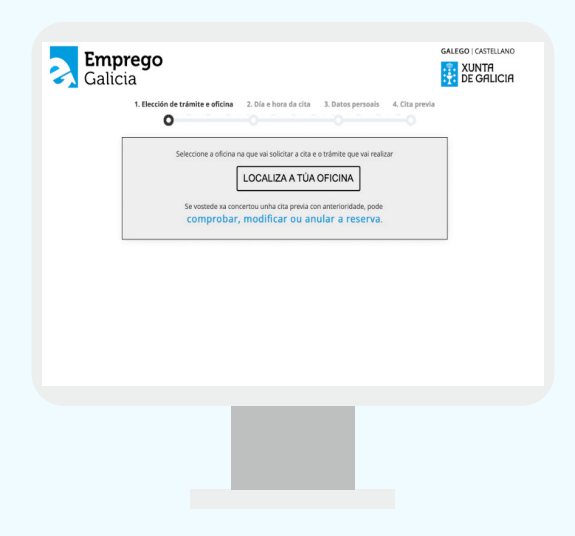

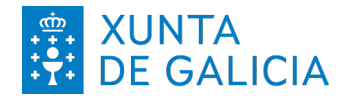

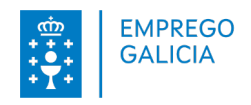

### Opción 1: No portal de emprego

|   | BUSCAR A MIRA OFICINA DE EM<br>política).<br>Motorana a oficina de emprego na o<br>Premedo scêre a oficina resultante p<br>BUSCAR ENTIDADES COLABORA<br>Premedo scêre cade ersidade result | EENTIDADES COLABORADORAS<br>PREGO e solicitar CITA PREVIA: retroduce e tou co<br>un podes realitor as tias settidos e un booth para solici<br>dedes consultar a sile información de contacto e inclu-<br>DORAS: retroduces o concella e o tibo de entidade con<br>ante podeste consultar a sile información de contacto e | digo postal e apareceti a llas cancello e a lía e<br>ar cita previo nela VPEDR (TTA).<br>o ritualizar onde se atopa a toxele do botón VE<br>De interesa, e perme no botón INGCAR (XVIED)<br>noticao visualizar onde se atopa a toxele do bot | Afran (Jangalon casas teats que ellor tambés a las cancello antes varias<br>18 MARA,<br>CESS.<br>Les 1929 MARA, |
|---|----------------------------------------------------------------------------------------------------|----------------------------------------------------------------------------------------------------|----------------------------------------------------------------------------------------------------|----------------------------------------------------------------------------------------------------|
| 3 |                                                                                                    | Corpo Hota*<br>19507 Constel<br>Constel *<br>SANTIAGO DE COMPOSTELA<br>BUSCAR A MIÑA OFICINA                                                                                                    | Constile * Seleccione opción Text Etitida * Seleccione opción BUSCAR ENTIDADE AVI-1010 AUTOMATION                                                                                                    | 51See dears                                                                                                    |
|   | NCME                                                                                                    | CONCELLO<br>SANTIAGO DE                                                                                                    | COMPOSTELA                                                                                                    | PEDIR CITA                                                                                                    |
|   | mici<br>Oficina de emprego<br>seccole<br>COTO 19<br>mutros:<br>881867306                                                                                                    |                                                                                                    |                                                                                                    | VER NAPA<br>PEDIR CITA                                                                                          |
|   | DPICINA, EMPREGO, SANTIAGON                                                                                                    | ORTEBXUNTALES                                                                                                    |                                                                                                    |                                                                                                    |

Introduce o teu código postal e preme buscar a miña oficina ou selecciona o concello e o tipo de entidade (Oficina de Emprego) e preme en buscar entidades.

Obterás as oficinas que se axustan á túa busca. Selecciona **pedir cita** na oficina de emprego da túa elección.

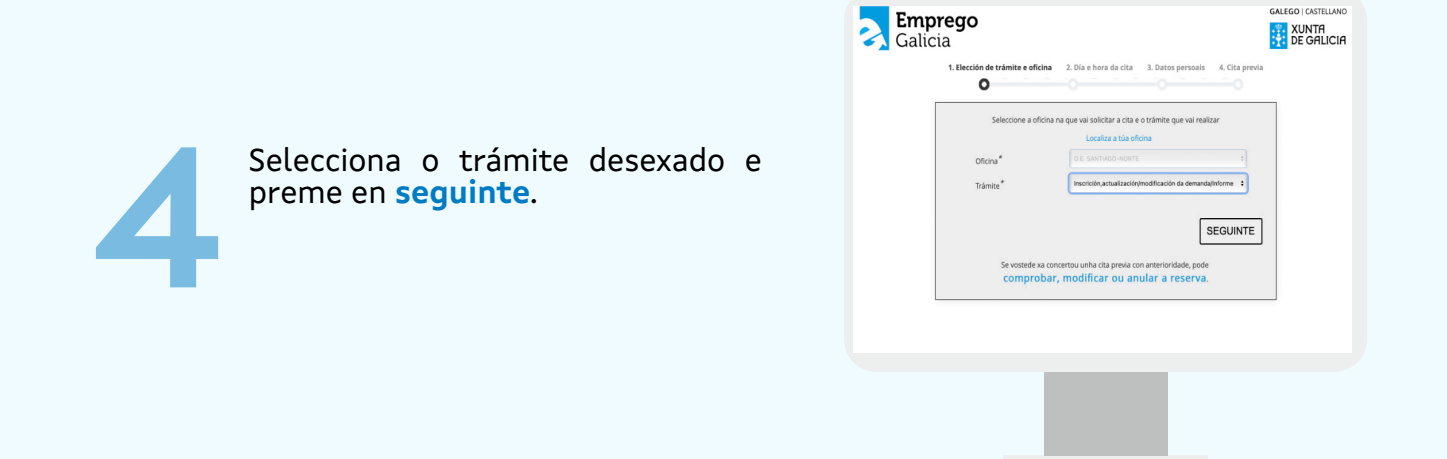

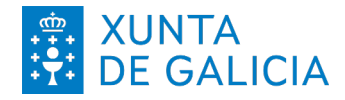

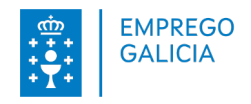

### Opción 1: No portal de emprego

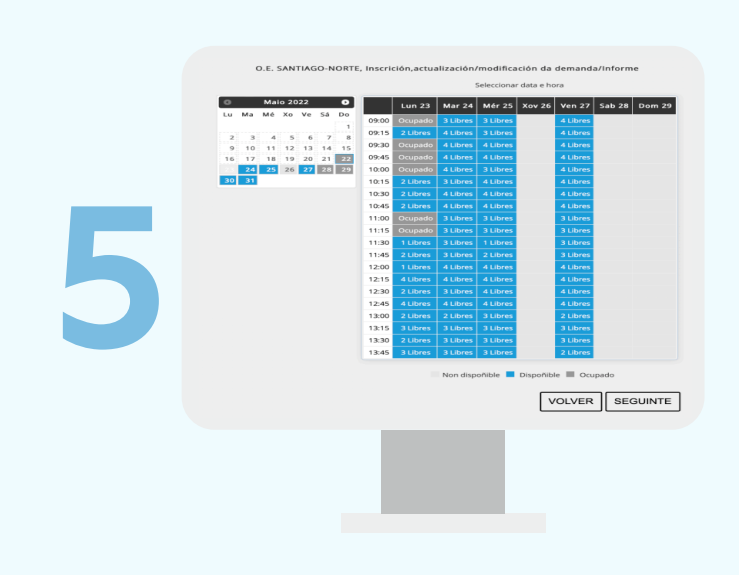

# Selecciona un día e hora dispoñible e preme en **seguinte.**

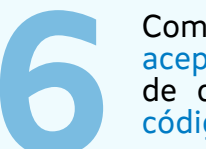

Completa os datos requiridos. Le e acepta as condicións de protección de datos persoais e introduce o código de seguridade.

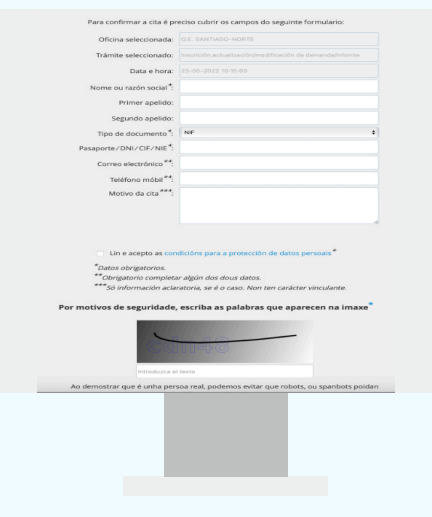

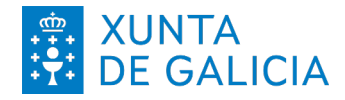

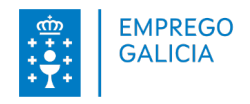

### Opción 1: No portal de emprego

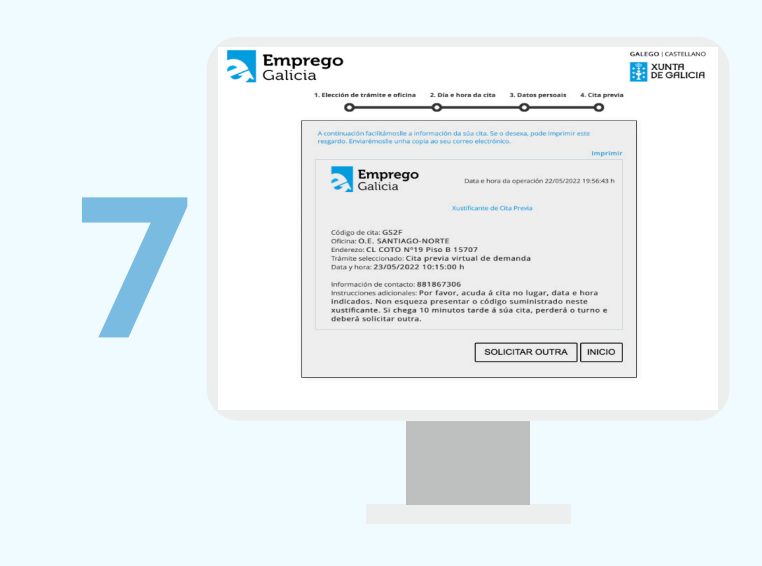

Obterás o código da cita coa que se realizará o chamamento. Podes imprimir o resgardo. Tamén recibirás o código da cita por correo electrónico.

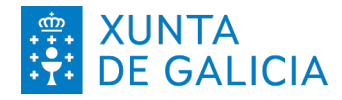

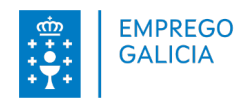

#### Opción 2: No teléfono 012 (981 900 643)

- 1. Chama ao 012 (981 900 643).
- Selecciona o idioma pulsando 1 (galego), 2 (castelán), 0 (inglés).
- 3. Pulsa 4 para seleccionar os trámites do Servizo Público de Emprego.
- 4. Pulsa 1 para indicar que es demandante de emprego.
- 5. Pulsa 2 para indicar que desexas solicitar unha cita previa.
- Indica se o teu identificador é un DNI (pulsa 1) ou NIE (pulsa 2). E, posteriormente, introduce o número do teu DNI ou NIE.
- 7. O sistema repetirá o número introducido. Se é correcto pulsa 1, en caso contrario pulsa 2.
- 8. O sistema ofrecerache unha oficina de emprego. Se é correcta pulsa 1, en caso contrario pulsa 2.
- Pulsa o número do trámite que desexas solicitar na túa oficina de emprego.
- Podes seleccionar a primeira cita dispoñible ou solicitar outra hora ou día.
- Por último, poderás indicar un número de teléfono no que recibirás o SMS co código da cita.

**012** (981 900 643)

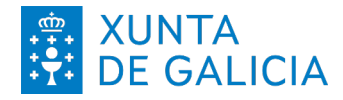

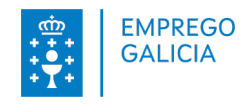

### **Opción 3: Na App MOBEM**

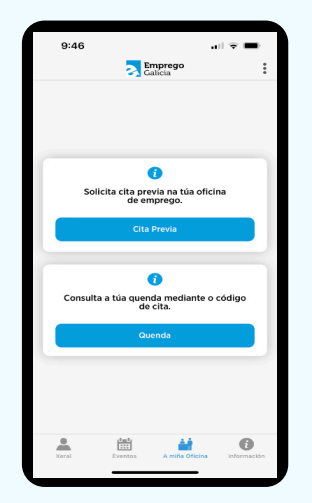

Accede á lapela A miña oficina

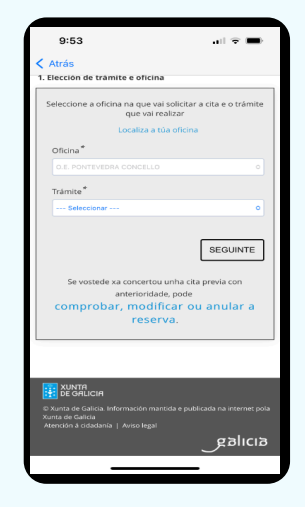

Selecciona o trámite.

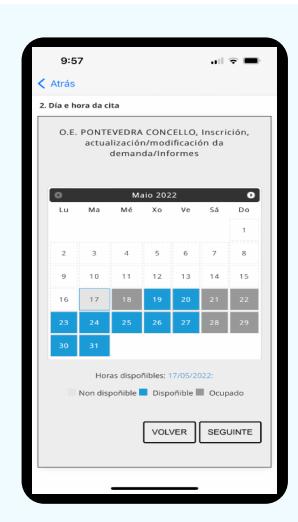

Escolle unha data dispoñible.

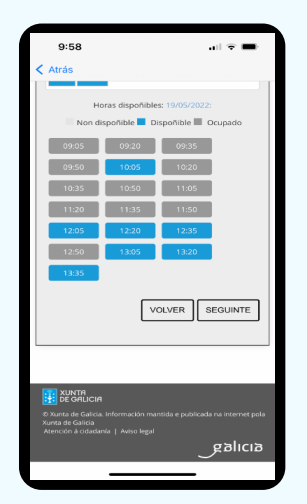

Selecciona unha hora dispoñible.

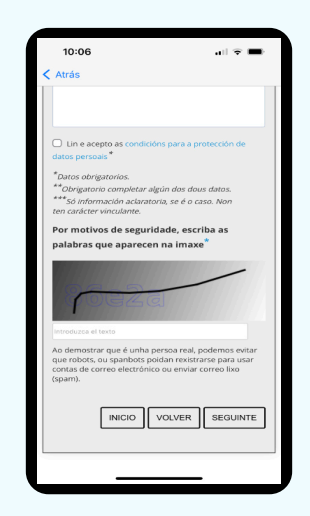

Revisa e completa os datos requiridos. Le e acepta as condicións de protección de datos persoais e introduce o código de seguridade.